# EMPRESAS

# Banca electrónica

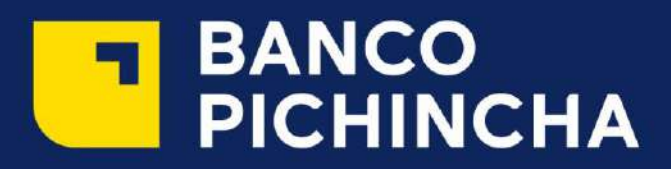

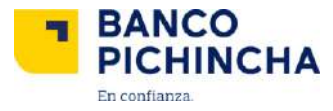

#### Consultas en general

Para acceder al servicios de Consulta; ingresa a Banca Electrónica empresas digitando /www.pichincha.com. En Acceso clientes haz clic en Banca Empresas y digita tu usuario y clave que será entregado por parte del Banco Pichincha vía correo electrónico.

#### Proceso de cosultas y comprobantes

A través de esta opción realiza consultas de distintas transacciones como: consultas programadas, órdenes, movimientos, débitos créditos, totales, comisiones y búsquedas.

#### Órdenes

Ingresa por el menú de la izquierda en la opción Cash management:

- Consultas
- Consultas generales
- Ordenes

Esta opción nos permite ver las órdenes que se han registrado hasta tres meses atrás.

| ত Cash Management                                                              |   |
|--------------------------------------------------------------------------------|---|
| 🕜 Ingreso de Información                                                       | 0 |
| 🚔 Administración de Órdenes                                                    | ۲ |
| 🕸 Pago de Servicios                                                            | ۲ |
| 🚍 Pago Tarjetas de Crédito                                                     | ۲ |
|                                                                                |   |
| <b>Q</b> Consultas                                                             | Ð |
| <b>Q</b> Consultas<br>Consultas Programadas                                    | 0 |
| Q Consultas<br>Consultas Programadas<br>Órdenes                                | Ð |
| Q Consultas<br>Consultas Programadas<br>Órdenes<br>Movimientos                 | 0 |
| Q Consultas   Consultas Programadas   Órdenes   Movimientos   Débitos Créditos | 0 |

En la parte derecha se desplegara la siguiente pantalla en la cual deberá seleccionar el servicio y escoger las fechas que desees consultar.

Finalmente dar clic en la palabra consultar.

|               |                        | ÓRE            | DENES            |                        |                 |
|---------------|------------------------|----------------|------------------|------------------------|-----------------|
| Empresa:      | EMPRESA 1              | ⊻ Q            | Servicio:        | SELECCIONE UN SERVICIO | T               |
| Fecha desde:  | 29/03/2016             | 🏛 (dd/mm/yyyy) | Fecha hasta:     | 30/03/2016             | (dd/mm/yyyyy)   |
| Estado orden: | TODAS                  | •              | ID orden:        | INGRESE UN             | NÚMERO DE ORDEN |
| Referencia:   | INGRESE UNA REFERENCIA |                | Número de envío: |                        |                 |
| Ordenado por: | Fecha_Creacion         | -              | Paginado:        |                        | 10              |
|               |                        | Consu          | litar            |                        |                 |

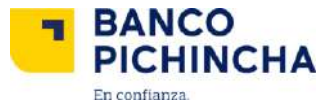

En esta pantalla podrás consultar las órdenes cargadas y revisar un detalle en el número Id orden

| *                    | P-ROLES DE PAGO | Servicio:                               |              | A CALLE | IVAN DARIO ARTIE | Empresa:        |                     |
|----------------------|-----------------|-----------------------------------------|--------------|---------|------------------|-----------------|---------------------|
| 🛗 (dd/mm/yyyy)       | 11/04/2017      | Fecha hasta:                            | id/mns/yyyy) |         | 10/04/2017       | Fecha desde:    | F                   |
| E UN NÚMERO DE ORDEN | INGRES          | ID orden:                               |              |         | TODAS            | stado orden:    | E                   |
|                      |                 | Número de envio:                        |              | RENCIA  | INGRESE UNA REP  | Referencia:     |                     |
| 10                   |                 | 100000000000000000000000000000000000000 | 12           |         |                  | Sand March 2010 |                     |
| 10                   |                 | Paginado:                               | Consul       |         | Fecha_Creacion   | rdenado por:    | Or                  |
| 19                   |                 | Paginado:                               | Consul       |         | Fecha_Creacion   | rdenado por:    | Or<br>Excel III Pdf |

Dentro del detalle del Id orden podrás visualizar si el proceso fue exitoso de los clientes, las cuentas, el valor y el estado.

| BUSCAR            |      |                         |               |                        |               |                     |         |               |       |        |           |                                            |                 |               | Q Busca                 |
|-------------------|------|-------------------------|---------------|------------------------|---------------|---------------------|---------|---------------|-------|--------|-----------|--------------------------------------------|-----------------|---------------|-------------------------|
|                   |      |                         |               |                        |               | Orden -             | 2713969 | 9 detaile     | 1     |        |           |                                            |                 |               |                         |
| item              | Pais | Banco                   | Forma<br>pago | Cuenta<br>beneficiario | Contrapartida | Beneficiario/Deudor | Valor   | Valor<br>pro, | Saldo | Moneda | Estado    | Mensaje proceso                            | Descripcion     | Fecha<br>pro. | Referencia<br>adicional |
| <u>1879043547</u> | EC   | BANCO PICHINCHA<br>C.A. | CTA           | AH 4670815100          | <u>123</u>    | IVAN ARTIEDA        | 0.01    | 0.01          | 0.00  | USD    | PROCESADO | PROCESO OK                                 | IVAN<br>ARTIEDA | 10/04/2017    | PAGO                    |
| 1879043548        | EC   | BANCO PICHINCHA<br>C.A. | CTA           | AH 4650815100          | 456           | IVAN ARTIEDA        | 0.02    | 0.00          | 0.02  | USD    | PROCESADO | La Cuenta NO esta registrada<br>localmente | IVAN<br>ARTIEDA | 10/04/2017    | PAGO                    |

Dentro de la orden puedes exportar al Excel, PDF o en TXT, como reportes generales.

Si das un clic en contrapartida se emite un comprobante de transacción de manera individual.

|                   |      |                            |               |                        |               | Orden - 2713        | 9699 - d | etalle        |       |        |           |                                                  |                 |               |                         |
|-------------------|------|----------------------------|---------------|------------------------|---------------|---------------------|----------|---------------|-------|--------|-----------|--------------------------------------------------|-----------------|---------------|-------------------------|
| İtom              | Pais | Banco                      | Forma<br>pago | Cuenta<br>bonoficiario | Contrapartida | Beneficiario/Deudor | Valor    | Valor<br>pro. | Saldo | Moneda | Estado    | Mensaje<br>proceso                               | Descripción     | Fecha<br>pro. | Referencia<br>adicional |
| <u>1879043547</u> | EC   | BANCO<br>PICHINCHA<br>C.A. | CTA           | AH 4670815100          | <u>123</u>    | IVAN ARTIEDA        | 0.01     | 0.01          | 0.00  | USD    | PROCESADO | PROCESO<br>OK                                    | IVAN<br>ARTIEDA | 10/04/2017    | PAGO                    |
| <u>1879043548</u> | EC   | BANCO<br>PICHINCHA<br>C.A. | CTA           | AH 4650815100          | <u>456</u>    | IVAN ARTIEDA        | 0.02     | 0.00          | 0.02  | USD    | PROCESADO | La Cuenta<br>NO esta<br>registrada<br>localmente | IVAN<br>ARTIEDA | 10/04/2017    | PAGO                    |

#### Si deseas puedes imprimirlo.

| =                                                                                                    | ÓRDENES                                                             |
|----------------------------------------------------------------------------------------------------|---------------------------------------------------------------------|
| Regresar                                                                                                    |                                                                     |
| BANCO<br>PICHINCHA<br>Datos del ordenante                                                                                | COMPROBANTE DE LA TRANSACCIÓN                                       |
| Cliente:<br>IVAN DARIO ARTIEDA CALLE<br>Servicio: ROLES DE PAGO<br>DETALLE DE LA TRANSACCIÓN                             | Identificación: 1714737011                                          |
| Referencia:IVAN ARTIEDA<br>ID. Orden:27139699<br>Contrapartida:123<br>Referencia adiciona1:PAGO<br>Valor ordenado: 50.01 | Identificación: 1714737911<br>ftem: 1879043547<br>Cuenta:4670815100 |
| Valor procesado: \$0.01<br>Estado:PROCESO OK                                                                             | Fecha del proceso:10/04/2017<br>Número de documento:1870043547      |
|                                                                                                    | Improve                                                             |

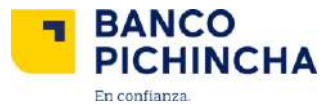

Para el caso de Transferencias al exterior, el comprobante Swift lo puedes obtener al hacer clic en ítem.

| Exempedante de Comprehente de 1                                                            | Transferencia SWIFT            |
|--------------------------------------------------------------------------------------------|--------------------------------|
| TACK MEADING AND TRADIT INTO INTO INTO A DURING WE AND AND AND AND AND AND AND AND AND AND | and the lot and an other       |
| SAGE READER AND STATISTIC INCOMMENDING INTERPORT                                           | FEMALA DE INCENSICOPE          |
| hay)                                                                                       |                                |
| vialidad: Normal POE: No. 23ER(Dearlie): CADINING DEPT/Agencia): 001                       |                                |
| ER(Evela)                                                                                  | PYOHEDEGA101                   |
| INE ROBALISAS                                                                              | PhatPhatocol                   |
| (Observaciones)                                                                            |                                |
| RANSACTION REFERENCE NUMBERINGING de Referencia de la Tr                                   | laheacchirg                    |
| NE NCE (Reference)                                                                         | 187CA3H 180E097003             |
| NEW EXCHANGE PROVIDENT                                                                     | 10000400014                    |
| Conge Operación Dencaria;<br>Viliñas de Instrumient                                        | CRED                           |
| VALUATE DATE, CURRENCY CODE, AMOUNT (Fecha Value, Colligo)<br>( DOL(24) (A solid))         | the Microsofta, Valion)        |
| ENCY CODE/Monidal                                                                          | 084                            |
| A/T(Valor)                                                                                 | \$1.00                         |
| ORDERING CUSTOMER (Cliente Ordenante)                                                      |                                |
| rs de suesta                                                                               | (4E708)E100                    |
| rik de la empresa                                                                          | NAM DARIO ARTIEGA CALLE        |
| ariam,                                                                                     | SAN CRALOS, PEDRO DE AUARADO Y |
| d - Pala                                                                                   | GUTO EQUIDOR                   |
| A RECEIVER'S CORRESPONDENT (Corresponded (lef Betwfstartin)                                |                                |
| ENERCIARY CUSTUMER (Cliente Developerin)                                                   |                                |
| DNAL ACOUNT LINE (Optional Recent)                                                         | /#19201081903412122+008        |
| 1                                                                                          | PRUEBA SW PRV MIOCEUNARE       |
| 1                                                                                          | AMADDANG Y PEREIRA EDIFICIO    |
| 4                                                                                          | 01/10 6034040                  |
| ETAILS PAGE (Detaile Peorie<br>+ 1                                                         | APE PROBATE PERMIT             |
| DETAILS OF CHARGES (Details dut Cargo)                                                     |                                |
| e de sangir                                                                                | 0.4                            |

Si seleccionas exportar en PDF puedes emitir un archivo consolidado de lo que contiene toda la orden procesada.

| BA<br>PIC  | NCO<br>HIN | СНА                     |            |                        |               |                     |        |            |          |        |
|------------|------------|-------------------------|------------|------------------------|---------------|---------------------|--------|------------|----------|--------|
|            |            |                         |            |                        |               |                     |        | REPORTE    | DE ITEMS |        |
| Empresa:   | IVAN DA    | ARIO ARTIEDA (          | CALLE      |                        |               |                     |        |            | Servic   | io:    |
| Item       | País       | Banco                   | Forma pago | Cuenta<br>beneficiario | Contrapartida | Beneficiario/Deudor | Valor  | Valor pro. | Saldo    | Moneda |
| 1879043547 | EC         | BANCO<br>FICHINCHA C.A. | CTA        | AH 4670815100          | 123           | IVAN ARTIEDA        | \$0.01 | \$0.01     | \$0.00   | USD    |
| 1879043548 | EC         | BANCO<br>PICHINCHA C.A. | CTA        | AH 4650815100          | 456           | IVAN ARTIEDA        | \$0.02 | \$0.00     | \$0.02   | USD    |

Si seleccionas exportar en TXT se emitirá un comprobante consolidado de lo que contiene toda la orden procesada en formato de salida solicitado.

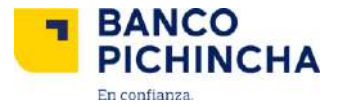

#### **Movimientos**

Puedes visualizar las operaciones que se han realizado de acuerdo a un rango de fechas, independientemente del número de órdenes cargadas.

Desde esta opción podrás visualizar los débitos realizados con éxito.

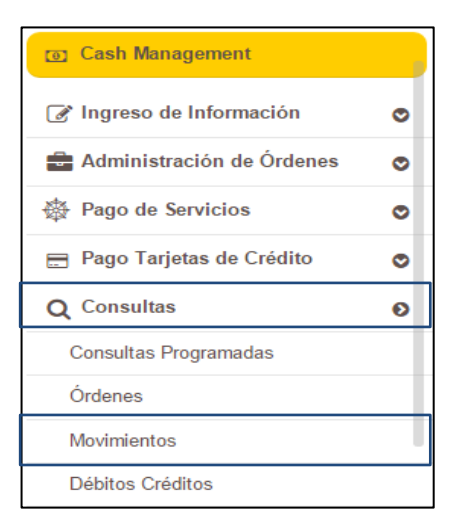

Se desplegará la siguiente pantalla en la cual debera seleccionar el servicio, escoger el rango de fechas y dar click en la palabra consultar.

|                           | MOV                  | IMIENTOS       |                |  |  |  |  |
|---------------------------|----------------------|----------------|----------------|--|--|--|--|
| Empresa:                  |                      | Servicio:      |                |  |  |  |  |
| IVAN DARIO ARTIEDA CALLE  | *                    | RECAUDACIONES  |                |  |  |  |  |
| Fecha desde:              |                      | Fecha hasta:   |                |  |  |  |  |
| 10/03/2017                | 🛗 (dd/mm/yyyy)       | 11/04/2017     | 🛗 (dd/mm/yyyy) |  |  |  |  |
| Estado movimiento:        |                      | Ordenado por:  |                |  |  |  |  |
| TODOS                     |                      | FECHA PROCESO  |                |  |  |  |  |
| ID orden:                 |                      | Forma de pago: |                |  |  |  |  |
| INGRES                    | E UN NÚMERO DE ORDEN | TODAS          |                |  |  |  |  |
| Búsqueda por:             |                      | Estado orden:  |                |  |  |  |  |
| FECHA PROCESO MOVIMIENTOS |                      | TODAS          | *              |  |  |  |  |
| Paginado:                 |                      |                |                |  |  |  |  |
|                           | 10                   |                |                |  |  |  |  |
|                           | Con                  | sultar         |                |  |  |  |  |
|                           |                      |                |                |  |  |  |  |

Puedes exportar al Excel, PDF o en TXT.

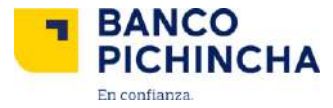

#### Débitos / créditos

Puedes ver los débitos y créditos que se han realizado de acuerdo a un rango de fechas.

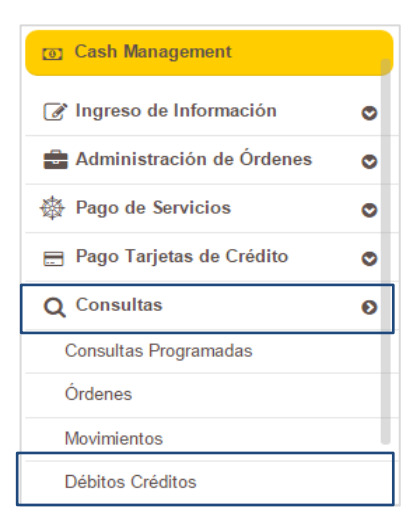

#### Seleccionado el servicio y empresa y haz clic en consultar

|               |            | DÉBITOS        | CRÉDITOS      |                        |             |
|---------------|------------|----------------|---------------|------------------------|-------------|
| _             |            |                |               |                        |             |
| Empresa:      | EMPRESAI   | <b>Y Q</b>     | Servicio:     | SELECCIONE UN SERVICIO | <u> </u>    |
| Fecha desde:  | 29/03/2016 | 🛗 (dd/mm/yyyy) | Fecha hasta:  | 30/03/2016             | dd/mm/yyyy) |
| Estado orden: | TODOS      | •              | Ordenado por: | Fecha Proceso          | •           |
| Paginado:     |            | 10             |               |                        |             |
|               |            | Consult        | lar           |                        |             |

La búsqueda le entrega los siguientes resultados:

| Ξ             |            |                     |               |             |               |               |        | MOVIN         | IENTO     | os        |            |          |         |             |                   |             |       |
|---------------|------------|---------------------|---------------|-------------|---------------|---------------|--------|---------------|-----------|-----------|------------|----------|---------|-------------|-------------------|-------------|-------|
| Filtro        | EXCEL      | PDF                 | TXT T         |             |               |               |        |               |           |           |            |          |         |             |                   |             |       |
| BUSCA         | R          |                     |               |             |               |               |        |               |           |           |            |          |         |             |                   | Q Bus       | scar  |
|               |            |                     |               |             |               |               |        | Detaile       | e de movi | imientos  |            |          |         |             |                   |             |       |
| Forma<br>pago | Cuenta     | ID cliente          | Contrapartida | Nombre      | Valor<br>pro. | Valor<br>env. | Moneda | Fecha<br>pro. | Horario   | Estado    | Referencia | ID orden | Oficina | Descripción | No.<br>Referencia | Про<br>радо | Medio |
| REC           | EC 0010  0 | C-1714737911        | 101           | DEUDOR<br>1 | 0 00          | 2 00          | USD    | 10/04/2017    |           | PENDIENTE | prueba     | 27143999 |         | DEUDOR 1    | D                 | REC         |       |
| REC           | EC 0010  0 | R-<br>1714737911001 | 102           | DEUDOR<br>2 | 0.00          | 2.00          | USD    | 10/04/2017    |           | PENDIENTE | prueba     | 27143999 |         | DEUDOR 2    | D                 | REC         |       |

| ٦ | BANCO<br>PICHINCHA |
|---|--------------------|
|   | En confianza.      |

| FILTRO       | EXCEL 🎛         | PDF 📄 🛛 Débito / Créditi  |                        |           |             |                  |        |            |             |                   |                          |
|--------------|-----------------|---------------------------|------------------------|-----------|-------------|------------------|--------|------------|-------------|-------------------|--------------------------|
| BUSCAR       |                 |                           |                        |           |             |                  |        |            |             |                   | Q Buscar                 |
|              |                 |                           |                        |           | Detalle dél | aito / crédito   |        |            |             |                   |                          |
| Tipo de Mov. | ID orden        | Referencia                | Cuenta                 | Valor em. | Valor pro.  | Número documento | Moneda | Fecha pro. | Fecha valor | Motivo            | Estado                   |
| DÉBITO       | 18370713        | TECLADO (PAGO DINERS CLUB | EC 0010JAHO 2001180102 | 50.00     | 50.00       | 19370713         | USD    | 01/03/2018 | 01/03/2016  | EM-PAGO TARJETAS  | ERROR:BAYTEQ-SENAE.ERROR |
| DÉBITO       | 18370754        | TECLADO (PAGO DINERS CLUB | EC 0010 CTE 2000010102 | 1,450.00  | 1,450.00    | 18370754         | USD    | 02/03/2016 | 02/03/2016  | EM-PAGO TARJETAS  | ERROR:BAVTEQ-SENAE.ERROR |
| DÉBITO       | <u>18371599</u> | TECLADO (PAGO DINERS CLUB | EC 0010 CTE 2000010102 | 36.00     | 36.00       | 18371599         | USD    | 08/03/2016 | 08/03/2016  | EM-PAGO TARJETAS  | ERROR:BAVTEQ-SENAE.ERROR |
| DÉBITO       | <u>18371537</u> | TECLADOJPAGO DISCOVER     | EC 0010 CTE 2000010102 | 1,082.00  | 1,082.00    | 18371637         | USD    | 08/03/2016 | 08/03/2016  | EM-PAGO TARJETAS  | ERROR:BAVTEQ-SENAE.ERROR |
| DÉBITO       | 18371639        | TECLADO PAGO MASTERCARD   | EC 0010 CTE 2000010102 | 26.00     | 26.00       | 18371839         | USD    | 08/03/2016 | 08/03/2016  | EM-PAGO TARJETAS  | ERROR:BAYTEQ-SENAE.ERROR |
| DÉBITO       | 18371640        | TECLADO/PAGO VISA         | EC 0010 CTE 2000010102 | 46.00     | 46.00       | 18371840         | USD    | 08/03/2016 | 08/03/2016  | EM-PAGO TARJETAS  | ERROR:BAYTEQ-SENAE.ERROR |
| DÉBITO       | 18382564        | TECLADO (PAGO DINERS CLUB | EC 0010 CTE 2000020102 | 150.00    | 150.00      | 10302504         | USD    | 14/03/2016 | 14/03/2016  | EM-PAGO TARJETAS  | ERROR:BAYTEQ-SENAE.ERROR |
| DÉBITO       | 18382565        | TECLADO PAGO DINERS CLUB  | EC 0010 CTE 2000020102 | 150.00    | 150.00      | 18382585         | USD    | 14/03/2016 | 14/03/2016  | EVI-PAGO TARJETAS | ERROR:BAYTEQ-SENAE.ERROR |
| DÉBITO       | <u>18382742</u> | TECLADO (PAGO DINERS CLUB | EC 0010 CTE 2000020102 | 110.00    | 110.00      | 18382742         | USD    | 16/03/2016 | 16/03/2016  | EM-PAGO TARJETAS  | ERROR:BAYTEQ-BENAE.ERROR |
| DÉBITO       | <u>18382824</u> | TECLADO (PAGO DINERS CLUB | EC 0010 CTE 2000010102 | 56.0D     | 56.00       | 18382824         | USD    | 18/03/2016 | 18/03/2016  | EM-PAGO TARJETAS  | ERROR:BAYTEQ-BENAE.ERROR |
|              |                 |                           |                        |           | *           | 1 🔺              |        |            |             |                   |                          |

Si requieres más información, presione ld orden y puedes revisar el detalle de los movimientos. Igualmente, puedes exportar los documentos consultados en Excel y PDF.

#### Totales

| O Cash Management     |   |
|-----------------------|---|
| Q Consultas           | ۲ |
| Consulta Retenciones  |   |
| Consultas Programadas |   |
| Órdenes               |   |
| Movimientos           |   |
| Débitos Créditos      |   |
| Totales               |   |

Obtén información de los totales de las órdenes de acuerdo a los parámetros de búsqueda que ingreses.

|               |            | т              | OTALES        |                        |                |
|---------------|------------|----------------|---------------|------------------------|----------------|
| Empresa:      | EMPRESA 1  | • Q            | Servicio:     | SELECCIONE UN SERVICIO | •              |
| Fecha desde:  | 29/03/2016 | 🛗 (dd/mm/yyyy) | Fecha hasta:  | 30/03/2016             | 🛗 (da/mm/yyyy) |
| Estado orden: | TODAS      | •              | Ordenado por: | Estado Sobre           | •              |
| Paginado:     |            | 10             |               |                        |                |
|               |            | Con            | sultar        |                        |                |
|               |            |                |               |                        |                |

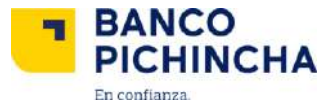

La búsqueda le entregará los siguientes valores:

| FILTRO | EXCEL 🎛 🛛 PDF 🗎 |                      |                 |                |            |                |            |                |            |           |                   |
|--------|-----------------|----------------------|-----------------|----------------|------------|----------------|------------|----------------|------------|-----------|-------------------|
| BUSCAR |                 |                      |                 |                |            |                |            |                |            |           | <b>Q</b> , Buscar |
|        |                 |                      |                 | Totale         | s diarios  |                |            |                |            |           |                   |
|        | Empresa         | Servicio             | ID orden        | Registros env. | Valor env. | Registros pro. | Valor pro. | Registros Err. | Valor Err. | Estado    | Referencia        |
| е в    | EMPRE8A2        | COBRO COMISION TOKEN | <u>18384481</u> | 1              | 100.00     | 0              | 0.00       | 0              | 0.00       | APROBAD 0 | MANUALES          |
| E      | EMPRESA 2       | COBRO COMISION TOKEN | 18384482        | 1              | 99.00      | 0              | 0.00       | 0              | 0.00       | APROBAD 0 | test              |
| - E    | EMPRESA 2       | COBRO COMISION TOKEN | 18364489        | 1              | 321.00     | 0              | 0.00       | 0              | 0.00       | APROBAD 0 | TDSE              |
|        |                 |                      |                 | c              | 1          |                |            |                |            |           |                   |

Puedes exportar la información en los formatos Excel y PDF.

En la pantalla Totales diarios, puedes ver los subtotales al dar clic en Id orden.

|             |            |                | Substatales orden 18 | 384481         |            |                |            |
|-------------|------------|----------------|----------------------|----------------|------------|----------------|------------|
| Banco       | Forma pago | Registros env. | Valor env.           | Registros pro. | Valor pro. | Registros Err. | Valor Err. |
| B.PICHINCHA | CTA        | 1              | 100.00               | 0              | 0.00       | 0              | 0.00       |
| TOTAL       |            | 1              | 100.00               | 0              | 0.00       | 0              | 0.00       |
|             |            |                | < 1 >                |                |            |                |            |
|             |            |                |                      |                |            |                |            |

#### Comisiones

Consulta las comisiones que se efectúan por el servicio contratado en esta sección.

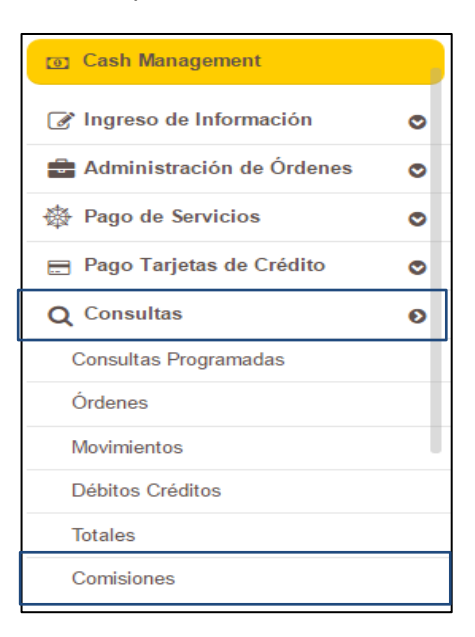

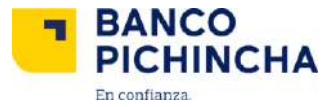

Selecciona el servicio, escoge el rango de fechas y dar clic en la palabra consultar.

| COMISIONES               |              |                   |              |  |  |  |  |
|--------------------------|--------------|-------------------|--------------|--|--|--|--|
| Empresa:                 |              | Servicio:         |              |  |  |  |  |
| IVAN DARIO ARTIEDA CALLE | ٠            | P-PAGO A TERCEROS |              |  |  |  |  |
| Fecha desde:             |              | Fecha hasta:      |              |  |  |  |  |
| 10/03/2017               | (dd/mm/yyyy) | 11/04/2017        | (dd/mm/yyyy) |  |  |  |  |
|                          |              | Paginado:         |              |  |  |  |  |
|                          |              |                   | 10           |  |  |  |  |
|                          | Con          | isultar           |              |  |  |  |  |

Posteriormente se desplegara la siguiente pantalla en la cual podrás visualizar el cobro de la comisión, el número de transacciones por lo cual se está cobrando, la cuenta de la cual se debita y finalmente la fecha.

#### Puedes exportar al Excel, PDF.

| FILTRO       | EXCEL 🎛 🛛 PDF         | <b>1</b> |                   |         |               |                          |                   |                           |            |                    |                     |                |                 |
|--------------|-----------------------|----------|-------------------|---------|---------------|--------------------------|-------------------|---------------------------|------------|--------------------|---------------------|----------------|-----------------|
| BUSCAR       |                       |          |                   |         |               |                          |                   |                           |            |                    |                     |                | <b>Q</b> Buscar |
|              |                       |          |                   |         |               | D                        | etalle comisiones |                           |            |                    |                     |                |                 |
| Empresa      | Servicio              | ID orden | Fecha<br>comisión | Período | Tipo comisión | Canal de<br>p <b>ago</b> | e No<br>trans.    | Comisión x<br>Transacción | Comisión M | VA Comisión<br>IVA | nci. Cuenta         | Fecha<br>Cobro | Estado          |
| EMPRESA<br>1 | PAGO PROVEEDORES      | 18370655 | 01/03/2015        | D       | TRANSACCION   | SRV                      | з                 | 0.40                      | 1.07 0     | .13                | 1.20 CTEJ2000010102 | 02/03/2016     | PROCESO<br>OK   |
| EMPRESA<br>1 | PAGO PROVEEDORES      | 19370665 | 01/03/2018        | D       | TRANSACCION   | BRV                      | 10                | 0.40                      | 8.43 0     | .77                | 7.20 CTE 2000010102 | 02/03/2016     | PROCESO<br>OK   |
| EMPRESA<br>1 | ROLES DE PAGO         | 19370864 | 01/03/2018        | D       | TRANSACCION   | SRV                      | 4                 | 0.40                      | 1.43 0     | :17                | 1.80 CTE 2000020102 | 02/03/2016     | PROCESO<br>OK   |
| EMPRESA<br>1 | ROLES DE PAGO         | 18370654 | 01/03/2016        | D       | TRANSACCION   | BRV                      | 17                | 0.40                      | 8.07 0     | 73                 | 6.80 CTE 2000020102 | 02/03/2016     | PROCESO<br>OK   |
| EMPRESA<br>1 | Pago 9 Roles de Pago  | 18358035 | 01/03/2015        | D       | TRANSACCION   | BRV                      | 2                 | 0.40                      | 0.71 0     | .09                | 0.80 CTE[2000020102 | 02/03/2016     | PROCESO<br>OK   |
| EMPRESA<br>1 | Pago 8 Roles de Pago  | 18359863 | 01/03/2015        | D       | TRANSACCION   | BRV                      | 2                 | 0.40                      | 0.71 0     | .09                | D.80 CTE(2000020102 | 02/03/2016     | PROCESO<br>OK   |
| EMPRESA<br>1 | Pago 11 Pago Terceros | 18370853 | 01/03/2016        | D       | TRANSACCION   | SRV                      | 4                 | 0.40                      | 1.43 0     | :17                | 1.60 CTEJ2000020102 | 02/03/2016     | PROCESO<br>OK   |
| EMPRESA<br>1 | Pago 11 Pago Terceros | 18380174 | 01/03/2018        | D       | TRANSACCION   | BRV                      | 1                 | 0.40                      | D.38 0     | .04                | 0.40 CTE 2000020102 | 02/03/2016     | PROCESO<br>OK   |
|              |                       |          | × 1               | 2 3     | 4 5 6         | 7 8                      | 9 10 11           | 12 13 14                  | 15 16      | 17 *               |                     |                |                 |

<u>Fin.</u>

La información contenida en este documento es propiedad de Banco Pichincha y solo puede ser utilizada con fines informativos para la persona a la que ha sido dirigida y entregada. Esta información no puede ser distribuida ni copiada total o parcialmente por ningún medio sin la autorización de BANCO PICHINCHA C.A.

MCASH - 07 2016

#### www.pichincha.com

## ¿Cómo te podemos ayudar?

| Quito:          | (02) 2999-999 |
|-----------------|---------------|
| Guayaquil:      | 1700-800-800  |
| Cuenca:         | (07) 2848-888 |
| Resto del país: | (02) 2999-999 |

## www.pichincha.com